## Make a Headcount Submission

When you first login to the Establishment Portal, check that your provider name is showing in the top right corner. If not, select it from the drop down menu.

Click on the Early Years menu link and select Submissions from the dropdown.

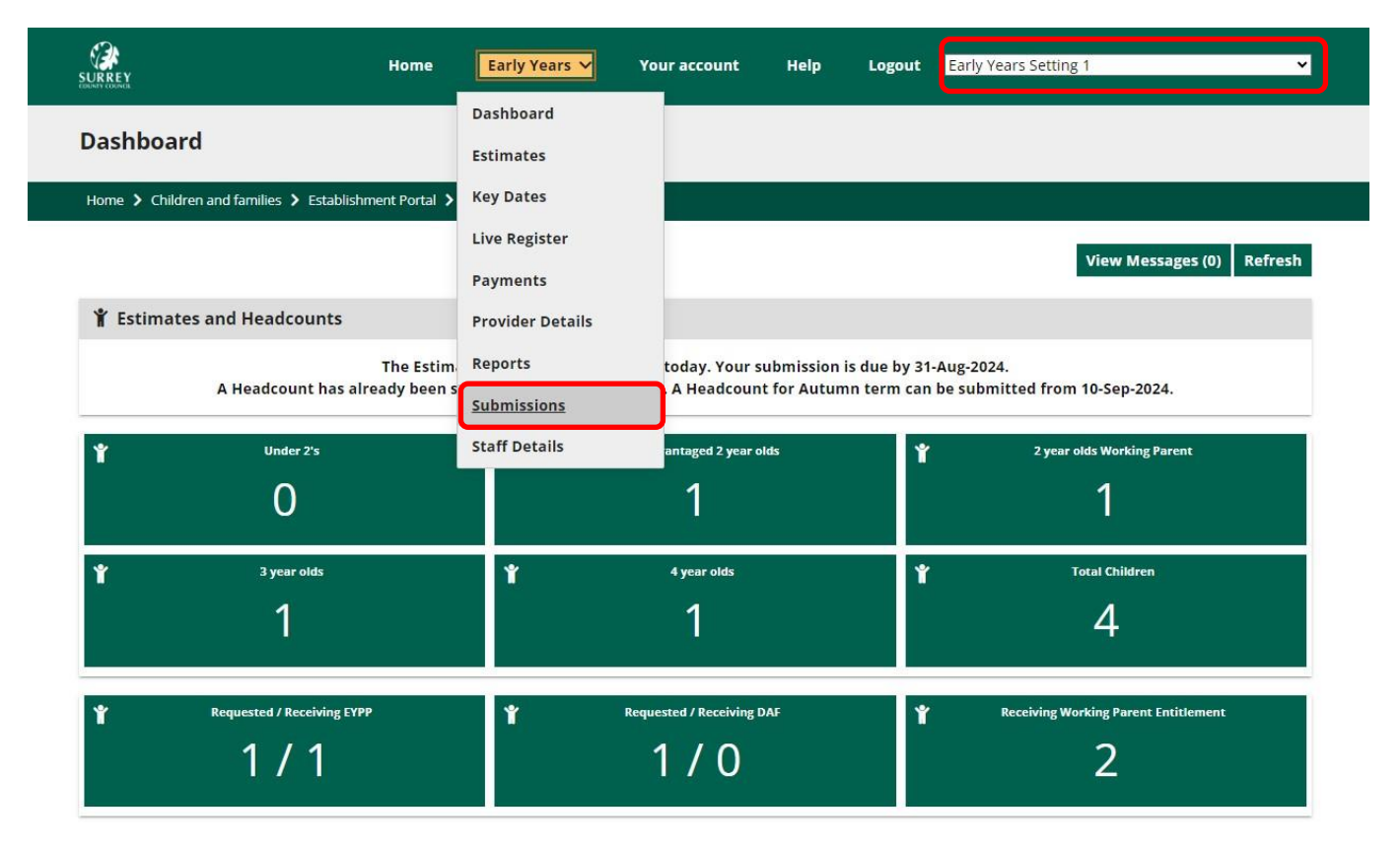

When it is time for a Headcount to be submitted, the **Next** button is green, and you can proceed.

When it is not time for a Headcount, the **Next** button is greyed out and you are unable to proceed.

**Note:** previous Headcount and Census submissions are visible and can be viewed by clicking on them.

Submissions

|                           |                                                                                                    | Establishment Pol                         | rtai 🖌 submission:                         | 5                                              |                                                 |                                 |               |                              |     |                            |
|---------------------------|----------------------------------------------------------------------------------------------------|-------------------------------------------|--------------------------------------------|------------------------------------------------|-------------------------------------------------|---------------------------------|---------------|------------------------------|-----|----------------------------|
| Start                     |                                                                                                    | 2 Census                                  |                                            | 3 Headcou                                      | int                                             | 4 Confirm                       | nation        |                              | > ! | 5 Finish                   |
|                           |                                                                                                    |                                           |                                            |                                                |                                                 |                                 |               |                              |     | Refresh Next               |
| Welcom                    | e to the Subn                                                                                                    | nissions Wizar                            | d.                                         |                                                |                                                 |                                 |               |                              |     |                            |
| ck the "Nex               | <t" aut<="" button="" td="" to=""><td>tomatically calcula</td><td>ate your headcou</td><td>int based on the c</td><td>hildren current<mark>l</mark>y ir</td><td>n your Live Register.</td><td></td><td></td><td></td><td></td></t"> | tomatically calcula                       | ate your headcou                           | int based on the c                             | hildren current <mark>l</mark> y ir             | n your Live Register.           |               |                              |     |                            |
| evious Hi                 | eadcount Sub                                                                                                    | missions                                  |                                            |                                                |                                                 |                                 |               |                              |     |                            |
| crieds in                 | Judeouneous                                                                                                    |                                           |                                            |                                                |                                                 |                                 |               |                              |     |                            |
| 2024                      |                                                                                                    |                                           |                                            |                                                |                                                 |                                 |               |                              |     | •                          |
|                           |                                                                                                    |                                           |                                            |                                                |                                                 |                                 |               |                              |     |                            |
| Term                      | Submission<br>Type                                                                                                    | Total<br>Universal Hrs<br>Claimed         | Total<br>Universal Hrs<br>Approved         | Total Working<br>Parent Hrs<br>Claimed         | Total Working<br>Parent Hrs<br>Approved         | Total<br>Additional Hrs         | EYPP<br>Count | Submitted                    | Ву  | Status                     |
| Term<br>Spring<br>2023/24 | Submission<br>Type<br>Mid Term<br>Change                                                                                                    | Total<br>Universal Hrs<br>Claimed<br>30.0 | Total<br>Universal Hrs<br>Approved<br>30.0 | Total Working<br>Parent Hrs<br>Claimed<br>15.0 | Total Working<br>Parent Hrs<br>Approved<br>15.0 | Total<br>Additional Hrs<br>10.0 | EYPP<br>Count | Submitted                    | Ву  | <b>Status</b><br>SUBMITTED |
| Term<br>Spring<br>2023/24 | Submission<br>Type<br>Mid Term<br>Change                                                                                                    | Total<br>Universal Hrs<br>Claimed<br>30.0 | Total<br>Universal Hrs<br>Approved<br>30.0 | Total Working<br>Parent Hrs<br>Claimed<br>15.0 | Total Working<br>Parent Hrs<br>Approved<br>15.0 | Total<br>Additional Hrs<br>10.0 | EYPP<br>Count | Submitted<br>10-May-<br>2024 | Ву  | <b>Status</b><br>SUBMITTED |

If it is time for Census, when you click on the Next button, it will progress to Step 2. Census

| Start Census                                                                                                    | J Headcount    | 4 Confirmation | <b>D</b> Finish  |  |
|----------------------------------------------------------------------------------------------------|----------------|----------------|------------------|--|
|                                                                                                    |                |                | Reset Previous M |  |
| Census for Summer 2023/24                                                                                                    |                |                |                  |  |
| ensus has been generated below for you to                                                                                                    | review.        |                |                  |  |
| Provider Det                                                                                                    | ails           | Staff Totals   |                  |  |
| 🛅 Main Details                                                                                                    |                |                |                  |  |
| Provider URN: 999999<br>Ofsted URN: EY0041<br>Provider Name: Early Setting 1<br>Provider Category: Private<br>Setting Type: Early years childcare provider<br>EY Day Care: Full day care (6hrs+ on 1 day 1<br>Childminder Category: N/A<br>Maintained School Relationship: No<br>Other Establishment Partnership: No<br>Funding Weeks: 38.0 | r<br>per week) |                |                  |  |
| J Contact Details                                                                                                    |                |                |                  |  |
| Telephone:<br>Postcode: LH4 2DE                                                                                                    |                |                |                  |  |
| Pupil Details                                                                                                    |                |                |                  |  |
| Privately funded 2 year olds *                                                                                                    | 0              |                |                  |  |
| Privately funded 3 year olds *                                                                                                    | 0              |                |                  |  |
| Privately funded 4 year olds *                                                                                                    | 0              |                |                  |  |
| () Opening Details                                                                                                    |                |                |                  |  |
|                                                                                                    |                |                |                  |  |

Complete all information under **Provider Details** and **Staff Total** sections required for Census.

Once complete, click on the Next button to move to **Step 3. Headcount**.

Note: If it is not time for Census, Headcount will be the first step to be completed.

| 1 <sub>Start</sub>                                         | $\geq$       | 2 census             |       | 3,                 | leadcount             | 4                         | 4 Confirmation                  |                            | 5 Finish                          |    |
|------------------------------------------------------------|--------------|----------------------|-------|--------------------|-----------------------|---------------------------|---------------------------------|----------------------------|-----------------------------------|----|
|                                                            |              |                      |       |                    |                       |                           | Claim Ma                        | ximum Weeks                | Reset Previous                    | Ne |
| Headcount                                                  | t for Summer | 2023/24              |       |                    |                       |                           |                                 |                            |                                   |    |
| Child                                                      | Funding Age  | Delivery<br>Method 😮 | Weeks | Days Per<br>Week 🕜 | Additional<br>Hours 🕜 | Funded Hours<br>Claimed 🕜 | Working Parent<br>Hours Claimed | Is the Child<br>Attending? | Early Years<br>Pupil<br>Premium 🝞 |    |
| Amos Franklin1<br>(01-Apr-2024 to<br>31-Aug-2024)          | 3YO          | πο                   | 0.0   | 5.0                | 10.0                  | 15.0                      | 15.0                            | O Yes O No                 |                                   |    |
| Angelica<br>Washington1<br>(01-Apr-2024 to<br>31-Aug-2024) | 3YO          | πο                   | 0.0   | 5.0                | 0.0                   | 15.0                      | 0.0                             | O Yes O No                 | <b>±</b>                          |    |

Confirm using the 'Yes/No' radio buttons if a child is attending. If you select 'No', a calendar will appear to enter the child's last day of attendance at your setting.

| End Edit   |   |  |
|------------|---|--|
| dd-mm-yyyy | 曲 |  |

Enter the End Date and click on Confirm.

A pop-up box appears asking if the child has left the provision.

| Mid Term Remove                                              | × |
|--------------------------------------------------------------|---|
| Has this child now left your provision? *<br>() Yes<br>() No |   |
| Funded Weeks 🕐*                                              |   |
| Submit Cancel                                                |   |

If they have left, click on the **Yes** radio button.

Enter the number of **Funded Weeks** that they have received then click on **Submit** to return to the Headcount screen.

**Note:** The number of weeks entered defaults for the child no longer attending and they have now been removed from the Live Register.

|                                                   |                |                      |            |                    |                       |                           | -                               |                              | er 19. 19.                        |
|---------------------------------------------------|----------------|----------------------|------------|--------------------|-----------------------|---------------------------|---------------------------------|------------------------------|-----------------------------------|
| Angelica Washir<br>Register.                      | ngton1 has bee | n successful         | ly removed | d from your Live   | e                     |                           | Claim Ma                        | ximum Weeks                  | Reset Previous N                  |
| Headcoun                                          | t for Summer   | 2023/24              |            |                    |                       |                           |                                 |                              |                                   |
| Child                                             | Funding Age    | Delivery<br>Method 🕜 | Weeks      | Days Per<br>Week 🕜 | Additional<br>Hours 🕜 | Funded Hours<br>Claimed 🕜 | Working Parent<br>Hours Claimed | Is the Child<br>Attending? 🝞 | Early Years<br>Pupil<br>Premium 🕜 |
| Amos Franklin1<br>(01-Apr-2024 to<br>31-Aug-2024) | 3YO            | тто                  | 13.0       | 5.0                | 10.0                  | 15.0                      | 15.0                            | ⊖Yes ⊖No                     | ±                                 |
| Angelica                                          |                |                      |            |                    |                       |                           |                                 | ○ Yes ● No                   | ±                                 |
| Washingtoot                                       |                |                      |            |                    |                       |                           |                                 |                              |                                   |

Check all the Funded Days and Hours and then click on **Claim Maximum Weeks** to claim for the remaining children. Click **Next** to proceed to the confirmation screen.

The confirmation screen provides a summary of the children and hours to be claimed for in the next term. The Provider Agreement and Multi-Agency Information Sharing Protocol (MAISP) must be viewed here.

It is important you review both before proceeding.

| Confirmation                                                                                                    |                                                                                                    |                                                                                                    |                                                                           |
|----------------------------------------------------------------------------------------------------|----------------------------------------------------------------------------------------------------|----------------------------------------------------------------------------------------------------|---------------------------------------------------------------------------|
| commution                                                                                                    |                                                                                                    |                                                                                                    |                                                                           |
| y submitting this information, you are a                                                                                                    | greeing to the terms and conditions in the                                                                                                    | Provider Agreement. You must also have re                                                                                       | ead and abide by the Early Years Provider                                 |
| archership Policy (the Surrey Multi-Agen                                                                                                    | cy information sharing Protocol(MAISP)) a                                                                                                    | no have shared a copy of your privacy hotice                                                                                    | with all parents.                                                         |
| TAgree * This field is required                                                                                                    |                                                                                                    |                                                                                                    |                                                                           |
|                                                                                                    |                                                                                                    |                                                                                                    |                                                                           |
| Headcount for Summer 2023/2                                                                                                    | 4                                                                                                    |                                                                                                    |                                                                           |
|                                                                                                    |                                                                                                    |                                                                                                    |                                                                           |
| ease review the following headcount de                                                                                                    | etalls.                                                                                                    |                                                                                                    |                                                                           |
|                                                                                                    |                                                                                                    |                                                                                                    |                                                                           |
| Term Time Only<br>0 x Under 2s claiming <b>0 0</b> working pare                                                                                                    | nt hours per week                                                                                                    |                                                                                                    |                                                                           |
| o x onder 25 clainning 0.0 working pare                                                                                                    | TIL HOUTS DEL WEEK.                                                                                                    |                                                                                                    |                                                                           |
| 0 x 2 Year Olds (Disadvantaged) claimin                                                                                                    | g 0.0 funded hours per week, 0 x 2 Year O                                                                                                    | lds (Working Parent) claiming <b>0.0</b> funded hou                                                                             | urs per week. This adds up to a total of 0 x                              |
| 0 x 2 Year Olds (Disadvantaged) claimin<br>2 Year Olds claiming <b>0.0</b> funded hours                                                                                                    | ng <b>0.0</b> funded hours per week. 0 x 2 Year O<br>per week.                                                                                                    | lds (Working Parent) claiming <b>0.0</b> funded hou                                                                             | urs per week. This adds up to a tot <mark>a</mark> l of 0 x               |
| 0 x 2 Year Olds (Disadvantaged) claimin<br>2 Year Olds claiming <b>0.0</b> funded hours (<br>2 x 3/4 Year Olds claiming <b>30.0</b> university                                                                                                    | ng <b>0.0</b> funded hours per week. 0 x 2 Year O<br>per week.<br>al hours per week and <b>15.0</b> working paren                                                                                                    | lds (Working Parent) claiming <b>0.0</b> funded hou<br>t hours per week. This adds up to a total of <b>4</b>                    | urs per week. This adds up to a total of 0 x<br>5.0 hours claimed.        |
| 0 x 2 Year Olds (Disadvantaged) claimin<br>2 Year Olds claiming <b>0.0</b> funded hours in<br>2 x 3/4 Year Olds claiming <b>30.0</b> universa                                                                                                    | g <b>0.0</b> funded hours per week. 0 x 2 Year O<br>per week.<br>al hours per week and <b>15.0</b> working paren                                                                                                    | lds (Working Parent) claiming <b>0.0</b> funded hou<br>t hours per week. This adds up to a total of <b>4</b>                    | urs per week. This adds up to a total of 0 x<br><b>5.0</b> hours claimed. |
| 0 x 2 Year Olds (Disadvantaged) claimin<br>2 Year Olds claiming <b>0.0</b> funded hours p<br>2 x 3/4 Year Olds claiming <b>30.0</b> universa<br><b>Other Totals</b><br>0 children claiming Working Parent Ent                                                                                                    | ig <b>0.0</b> funded hours per week. 0 x 2 Year O<br>per week.<br>al hours per week and <b>15.0</b> working paren<br>itlement 9 months - 3 Years                                                                                                    | lds (Working Parent) claiming <b>0.0</b> funded hou<br>t hours per week. This adds up to a total of <b>4</b>                    | urs per week. This adds up to a total of 0 x<br><b>5.0</b> hours claimed. |
| 0 x 2 Year Olds (Disadvantaged) claimin<br>2 Year Olds claiming <b>0.0</b> funded hours p<br>2 x 3/4 Year Olds claiming <b>30.0</b> universa<br><b>Other Totals</b><br>0 children claiming Working Parent Ent<br>1 children claiming Working Parent Ent                                                                                                    | ig 0.0 funded hours per week. 0 x 2 Year O<br>per week.<br>al hours per week and 15.0 working paren<br>itlement 9 months - 3 Years.<br>itlement 3 / 4 years.                                                                                                    | lds (Working Parent) claiming <b>0.0</b> funded hou<br>t hours per week. This adds up to a total of <b>4</b>                    | urs per week. This adds up to a total of 0 x<br><b>5.0</b> hours claimed. |
| 0 x 2 Year Olds (Disadvantaged) claimin<br>2 Year Olds claiming <b>0.0</b> funded hours in<br>2 x 3/4 Year Olds claiming <b>30.0</b> universa<br><b>Other Totals</b><br>0 children claiming Working Parent Ent<br>1 children claiming Working Parent Ent<br>This adds up to a total of 1 children clai                                                                                           | g 0.0 funded hours per week. 0 x 2 Year O<br>per week.<br>al hours per week and 15.0 working paren<br>itlement 9 months - 3 Years.<br>itlement 3 / 4 years.<br>ming Working Parent Entitlement.                                                                 | lds (Working Parent) claiming <b>0.0</b> funded hou<br>t hours per week. This adds up to a total of <b>4</b>                    | urs per week. This adds up to a total of 0 x<br><b>5.0</b> hours claimed. |
| 0 x 2 Year Olds (Disadvantaged) claimin<br>2 Year Olds claiming <b>0.0</b> funded hours in<br>2 x 3/4 Year Olds claiming <b>30.0</b> universa<br><b>Other Totals</b><br>0 children claiming Working Parent Ent<br>1 children claiming Working Parent Ent<br>This adds up to a total of 1 children clai<br>0 children claiming Early Years Pupil Pri                                              | g 0.0 funded hours per week. 0 x 2 Year O<br>per week.<br>al hours per week and <b>15.0</b> working paren<br>itlement 9 months - 3 Years.<br>itlement 3 / 4 years.<br>ming Working Parent Entitlement.<br>emium.                                                | lds (Working Parent) claiming <b>0.0</b> funded hou<br>t hours per week. This adds up to a total of <b>4</b>                    | urs per week. This adds up to a total of 0 x<br><b>5.0</b> hours claimed. |
| 0 x 2 Year Olds (Disadvantaged) claimin<br>2 Year Olds claiming <b>0.0</b> funded hours in<br>2 x 3/4 Year Olds claiming <b>30.0</b> universa<br><b>Other Totals</b><br>0 children claiming Working Parent Ent<br>1 children claiming Working Parent Ent<br>This adds up to a total of 1 children clai<br>0 children claiming Early Years Pupil Pri<br>1 privately funded 2 year olds, 1 private | g 0.0 funded hours per week. 0 x 2 Year O<br>per week.<br>al hours per week and <b>15.0</b> working paren<br>itlement 9 months - 3 Years.<br>itlement 3 / 4 years.<br>ming Working Parent Entitlement.<br>emium.<br>ely funded 3 year olds and 1 privately fund | lds (Working Parent) claiming <b>0.0</b> funded hou<br>t hours per week. This adds up to a total of <b>4</b><br>ed 4 year olds. | urs per week. This adds up to a total of 0 x<br><b>5.0</b> hours claimed. |
| 0 x 2 Year Olds (Disadvantaged) claimin<br>2 Year Olds claiming <b>0.0</b> funded hours in<br>2 x 3/4 Year Olds claiming <b>30.0</b> universa<br><b>Other Totals</b><br>0 children claiming Working Parent Ent<br>1 children claiming Working Parent Ent<br>This adds up to a total of 1 children clai<br>0 children claiming Early Years Pupil Pri<br>1 privately funded 2 year olds, 1 private | g 0.0 funded hours per week. 0 x 2 Year O<br>per week.<br>al hours per week and <b>15.0</b> working paren<br>itlement 9 months - 3 Years.<br>itlement 3 / 4 years.<br>ming Working Parent Entitlement.<br>emium.<br>ely funded 3 year olds and 1 privately fund | lds (Working Parent) claiming <b>0.0</b> funded hou<br>t hours per week. This adds up to a total of <b>4</b><br>ed 4 year olds. | urs per week. This adds up to a total of 0 x<br><b>5.0</b> hours claimed. |

Check the box, once you have reviewed all the summary information, to agree to the Provider Agreement and MAISP. Then click Submit to complete the submission.

| Home > Children and families > Establishment Portal > Submissions |          |             |                             |               |  |  |  |  |
|-------------------------------------------------------------------|----------|-------------|-----------------------------|---------------|--|--|--|--|
| 1 <sub>Start</sub>                                                | 2 Census | 3 Headcount | > 4 <sub>Confirmation</sub> | 5 Finish      |  |  |  |  |
|                                                                   |          |             |                             | Return Submit |  |  |  |  |
| A Finished                                                        |          |             |                             |               |  |  |  |  |